PostGRESQL

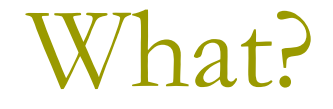

- "The world's most advanced open source database"
- □ Free 🙂
- □ We'll be using it for the 343 assignments.

Where?

- Central Site: postgresql.org
- Latest Releases
  - 8.1 (8.1.4) (binary)
- Do not take an older version. It may need Cygwin.
- Pre-compiled binaries are available for Linux and Windows only.

- Windows users: Only on NTFS
- Mac users: No native binaries are available
- But you can install by compiling the source. Google: postgresql on mac

□ Linux 😳

## Windows Install - Min Requirements

#### Min Requirements

- CPU: 32-bit CPUs from either Intel or AMD
- Operating System: Windows XP or Windows Server 2003
- Getting the Installer
  - Download the latest version of PostgreSQL for Windows from the official website

site - <u>http://www.postgresql.org</u>

Installation comes with a zip file. Double-click on the postgresql-8.1.msi file to launch the installer.

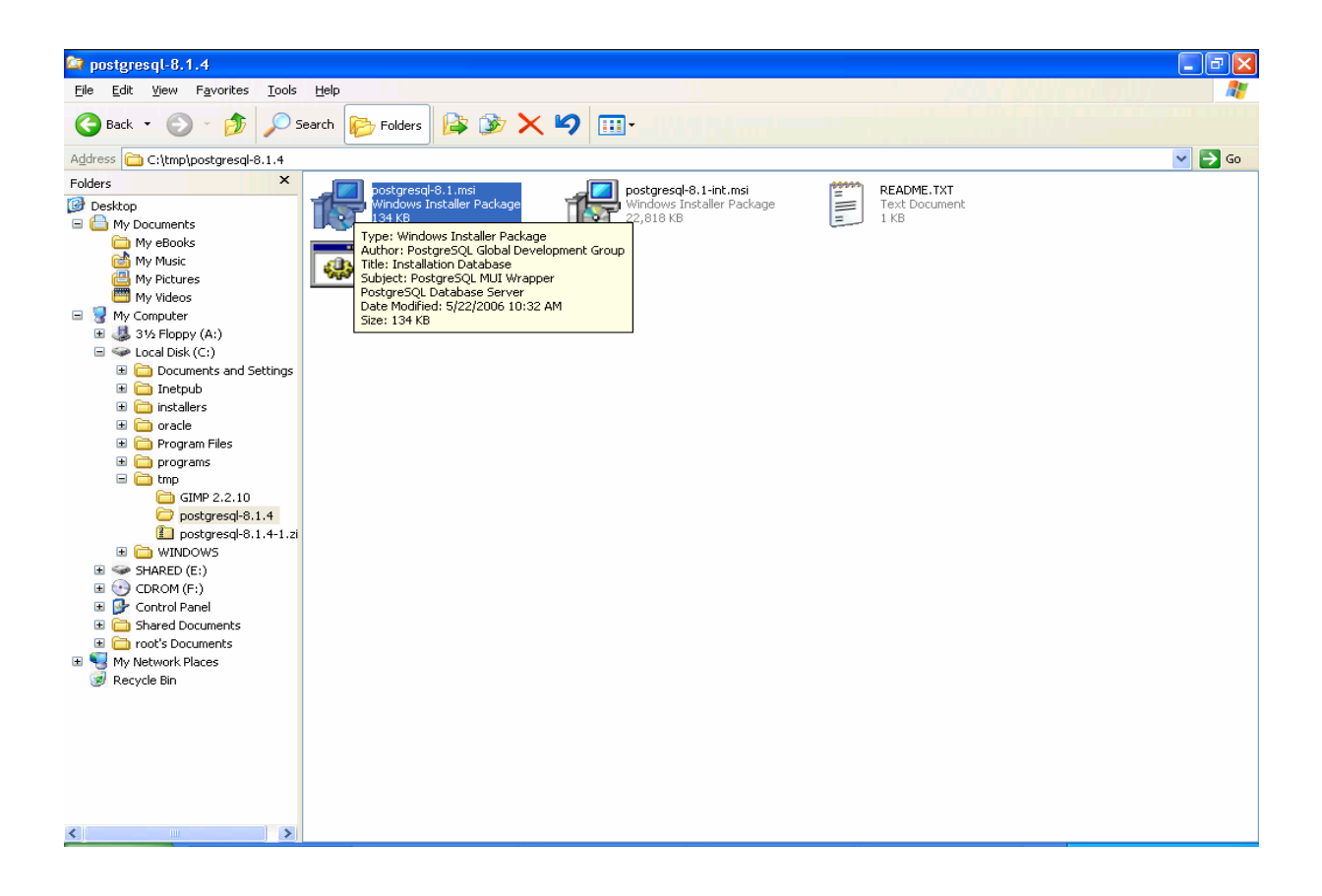

#### Check the "Write detailed installation log to postgresql-8.1.log in the current

| 🛃 PostgreSQL                                                    | directory".                       |                 |     |              |
|-----------------------------------------------------------------|-----------------------------------|-----------------|-----|--------------|
| Welcome to the Postgre                                          | eSQL Installation Wiza            | rd              | \J  | $\mathbb{Z}$ |
| Select the language to be used                                  | during installation:              |                 |     |              |
| O German / Deutsch                                              |                                   |                 |     |              |
| O French / Français<br>O Brazilian Portuguese / Po              | ortuguês - Brasil                 |                 |     |              |
| Russian / Russian                                               |                                   |                 |     |              |
| <ul> <li>Swedish / Svenska</li> <li>Turkish / Türkçe</li> </ul> |                                   |                 |     |              |
| Write detailed installation log                                 | g to postgresql-8.1.log in the cu | rrent directory |     |              |
|                                                                 |                                   | <u>S</u> tart > | Can | cel          |

#### Click on Next

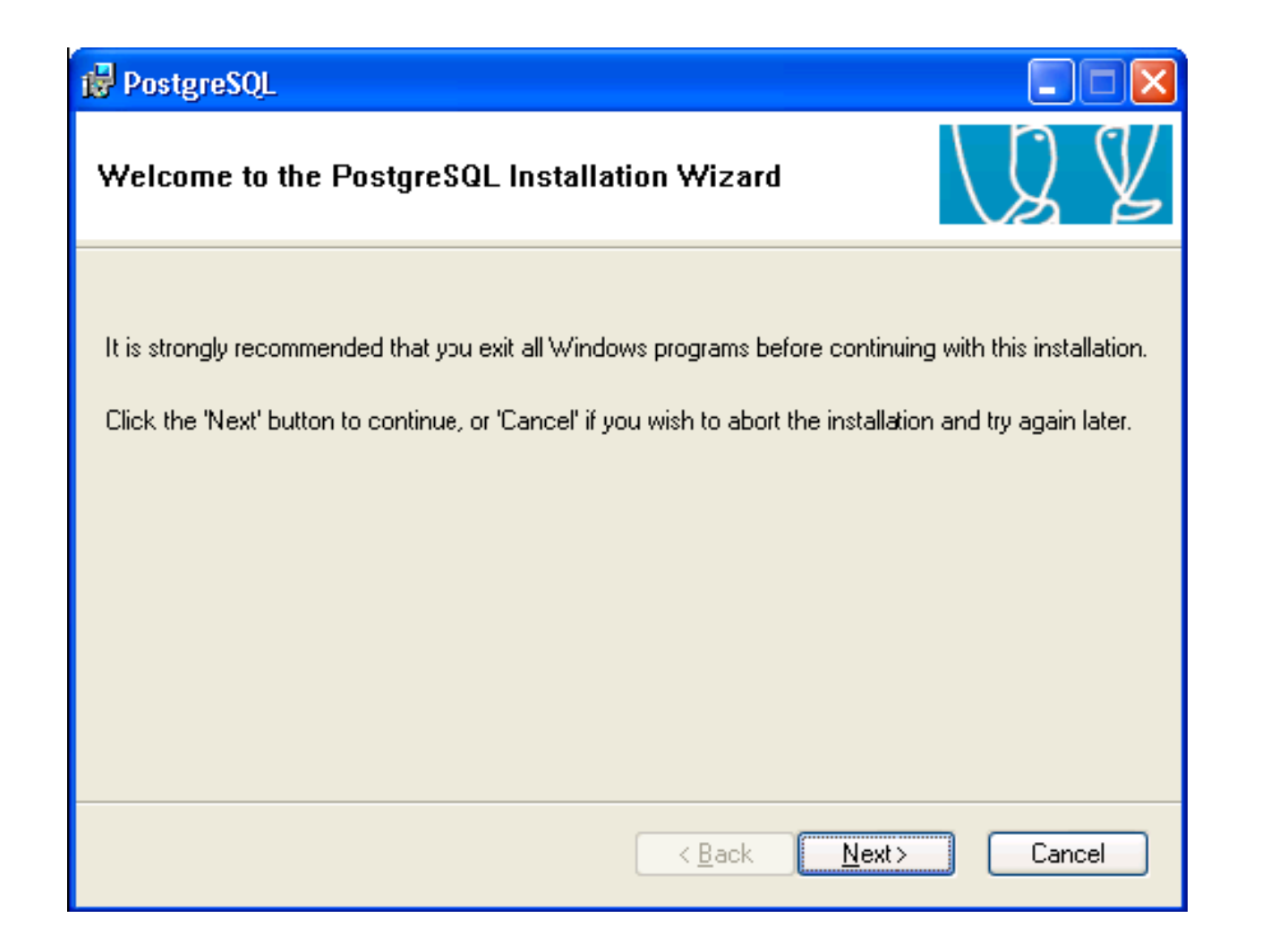

#### Read Installation notes and proceed to next screen

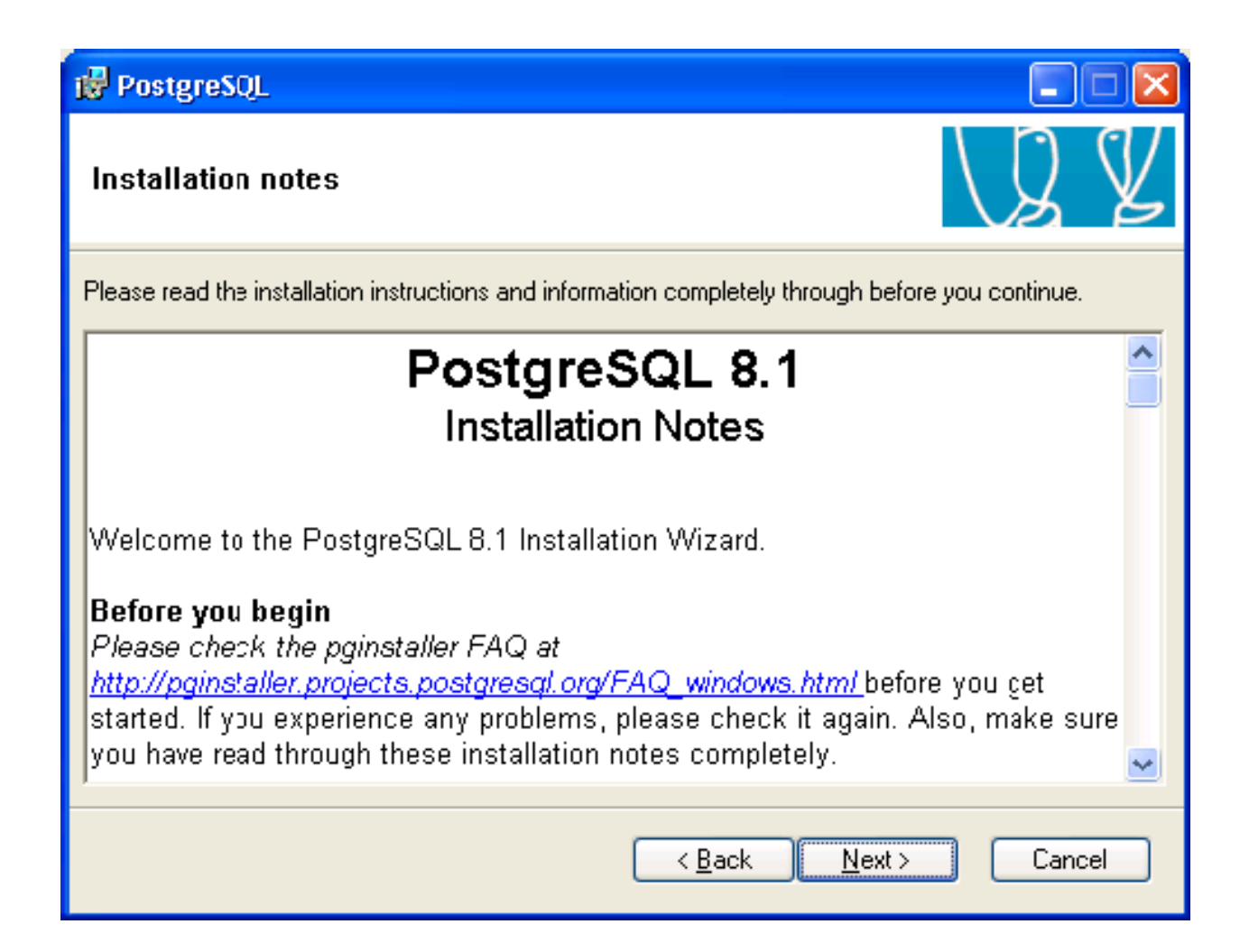

Select PL/Java: If you don't have Java Runtime, abort the installation and install Java runtime and start the install again

Change the installation directory (if needed)

| 🛃 PostgreSQL                                                                                                    |                                                                                                    |
|----------------------------------------------------------------------------------------------------|----------------------------------------------------------------------------------------------------|
| Installation options                                                                                                    | LS Z                                                                                                    |
| PostgreSQL     Database Server     Data directory     National language supp     PostGIS Spatial Extens     Vser Interfaces     psql     pgAdmin III     Database Drivers | Supports stored procedures written in<br>Java, PL/Java requires a Java<br>Runtime Environment.<br>This feature requires 0KB on your hard<br>drive. |
|                                                                                                    | BIowse                                                                                                    |
| < <u>B</u> ack <u>N</u> ext > Cancel                                                                                                    |                                                                                                    |

- The "Account name" pertains to the Windows special user account that will be used to run the PostgreSQL database server.
- Make sure "Account domain" actually exists otherwise the installation will fail at a later point of time.

| PostgreSQL                                                                                                    |                                     |              |
|----------------------------------------------------------------------------------------------------|-------------------------------------|--------------|
| Service configur                                                                                                    | ation                               | $\mathbb{Z}$ |
| 🗹 Install as a servic                                                                                                    | e                                   |              |
| Service name                                                                                                    | PostgreSQL Database Server 8.1      |              |
| Account name                                                                                                    | postgres                            |              |
| Account domain                                                                                                    | WKSTN1                              |              |
| Account password                                                                                                    | *****                               |              |
| Verify password                                                                                                    | ******                              |              |
| The service account is the account that runs the PostgreSQL database server. It must NOT<br>be a member of the local administrators group. If you have not already created an account,<br>the installer can do so for you. Enter an account name and a password, or leave the<br>password blank to have one auto-generated. |                                     |              |
|                                                                                                    | < <u>B</u> ack <u>N</u> ext > Cance | el           |

Click on Yes. Installation will automatically create the account if that account doesn't exist.

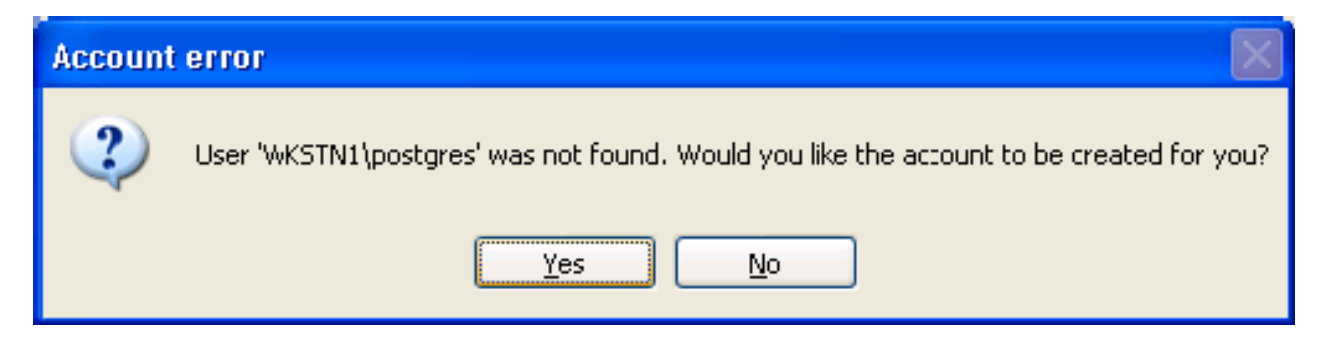

Select Yes/No depending on your choice. If yes, random password will be generated. If No, weak password will remain as your password.

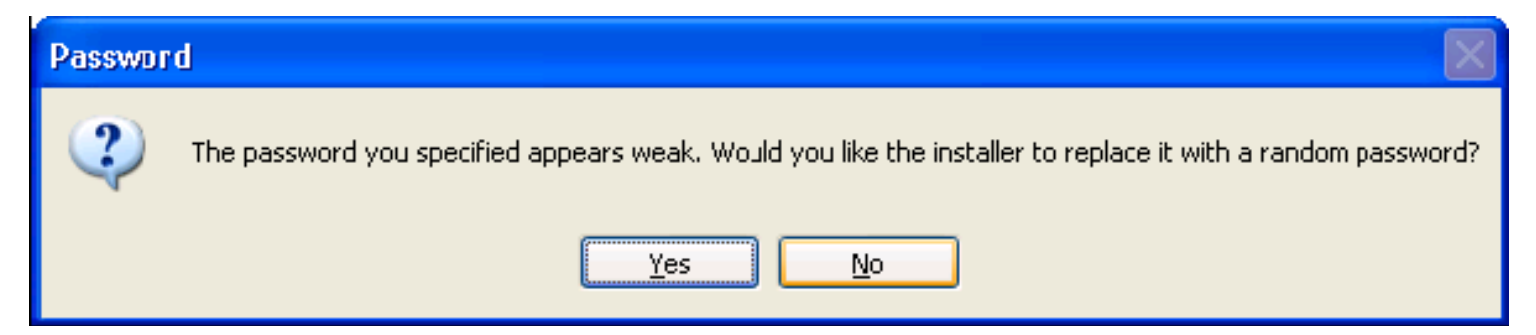

- 1. Do not confuse this "superuser name" with the Windows special user account created earlier.
- 2. The superuser here pertains to the PostgreSQL database server account that can create databases and roles and has unrestricted access whereas windows special user can be found in My computer->Local Users and Groups.

| 🔂 PostgreSQL          |                         |                                                                |
|-----------------------|-------------------------|----------------------------------------------------------------|
| Initialise databas    | se cluster              | LS Z                                                           |
| 💌 Initialize database | e cluster               |                                                                |
| Port number           | 5432                    |                                                                |
| Addresses             | Accept connections on a | all addreses, not just localhost                               |
| Locale                | C                       | ✓                                                              |
| Encoding              | SQL_ASCII               |                                                                |
| Superuser name        | postgres                | This is the internal database username, and                    |
| Password              | *****                   | the password should NOT be the same as the<br>service account. |
| Password (again)      | ******                  |                                                                |
|                       |                         | < <u>B</u> ack <u>N</u> ext> Cancel                            |

## Install: Special Case(slide13 cont.)

If you have already created some database using PostGRESQL, you do not need to initialize database cluster again.

| Dat | a directory error 🛛 🛛 🔀                                                                                                    |
|-----|----------------------------------------------------------------------------------------------------|
| ę   | The specified data directory is not empty.<br>If you have an existing database with the same major version number, you do not need to initialise a database cluster.<br>If you have an existing database with a different major version you need to backup your old database and create a new one. |
|     | ОК                                                                                                    |

Uncheck the initial database cluster option from the previous screen to avoid this error.

#### Select PL/pgsql and continue

| 🖶 PostgreSQL                                                  |        |
|---------------------------------------------------------------|--------|
| Enable procedural languages                                   | LQ Y   |
| Select procedural languages to enable in the default database |        |
| ✓ PL/pgsql                                                    |        |
| PL/perl                                                       |        |
| PL/perl (untrusted)                                           |        |
| PL/python (untrusted)                                         |        |
| PL/tol                                                        |        |
| PL/tcl (untrusted)                                            |        |
| PL/java (trusted and untrusted)                               |        |
|                                                               |        |
| < Back Next >                                                 | Cancel |

- Do NOT enable contrib modules in the default template database.
- For e.g. If crypto functions is enabled, every database that is created from default template will have crypto functions

| enabl | 🙀 PostgreSQL                                                                     |                                                                               |                                                         |                                                         |
|-------|----------------------------------------------------------------------------------|-------------------------------------------------------------------------------|---------------------------------------------------------|---------------------------------------------------------|
|       | Enable contrib mod                                                               | lules                                                                         |                                                         | LQ Y                                                    |
|       | Contrib modules provide<br>in the default template of<br>executing the appropria | e additional, often specia<br>database. All files will be i<br>te SQL script. | lised, functionality. Selec<br>installed so modules may | t those you wish to install<br>be added later simply by |
|       | 🔄 B-Tree GiST                                                                    | Integer Aggregator                                                            | Crypto. Functions                                       | 🔄 Refint                                                |
|       | Chkpass                                                                          | Integer Array                                                                 | PGStatTuble                                             | Time Travel                                             |
|       | 🔄 Cube                                                                           | ISBN and ISSN                                                                 | 🔄 SEG                                                   | Table Functions                                         |
|       | 🔲 DBlink                                                                         | Large Objects (lo)                                                            | AutoInc                                                 | TSearch2                                                |
|       | Earth Distance                                                                   | L-Tree                                                                        | 📃 Insert Username                                       | User Lock                                               |
|       | Fuzzy String Match                                                               | Trigram Matching                                                              | ModDateTime                                             |                                                         |
|       | Admin81 - used by p                                                              | gAdmin to provide enha                                                        | nced functionaity.                                      | lia-tiad                                                |
|       | - Fuillextindex dep                                                              | recated in rayour or 1 se                                                     | aronz; only use for existin                             | ng applications!.                                       |
|       |                                                                                  |                                                                               | < <u>B</u> ack <u>N</u> e                               | xt > Cancel                                             |

Don't check on PostGIS. By not checking, PostGIS functions from template1 are disabled. (which we don't want)

| 🔂 PostgreSQL                                                                                                    |                                            |
|----------------------------------------------------------------------------------------------------|--------------------------------------------|
| Enable PostGIS                                                                                                    | J Z Z                                      |
| You can enable the PostGIS functions and load referer<br>you can manually enable it in individual databases later | nce data in the template1 database now, or |
| Enable PostGIS in template1                                                                                       |                                            |
|                                                                                                    |                                            |
|                                                                                                    |                                            |
|                                                                                                    |                                            |
|                                                                                                    |                                            |
|                                                                                                    | <u>B</u> ack <u>N</u> ext > Cancel         |

#### Click Next

| 🙀 PostgreSQL                                                                      |        |
|-----------------------------------------------------------------------------------|--------|
| Ready to install                                                                  | Q V    |
| PostgreSQL is now ready to be installed. Click Next to complete the installation. |        |
|                                                                                   |        |
|                                                                                   |        |
| < <u>B</u> ack <u>N</u> ext >                                                     | Cancel |

Click "Finish" and that's it for the installation.

| 🙀 PostgreSQL                                                                                                    |                                                                                     |
|----------------------------------------------------------------------------------------------------|-------------------------------------------------------------------------------------|
| Installation complete!                                                                                                    | LQ V                                                                                |
| Congratulations, PostgreSQL has been successful<br>We recommend that you subscribe to the pgsql-an<br>releases and bugfixes.<br>Subscribe to pgsql-announce | ly installed on your system.<br>nounce mailinglist to receive information about new |
|                                                                                                    | < <u>B</u> ack <u>Finish</u> Cancel                                                 |

#### Set POSTGRESQL service for Manual Startup

By Default, POSTGRESQL service is set for automatic startup

To set it for manual startup, open Control Panel -> Administrative Tools-> Services.

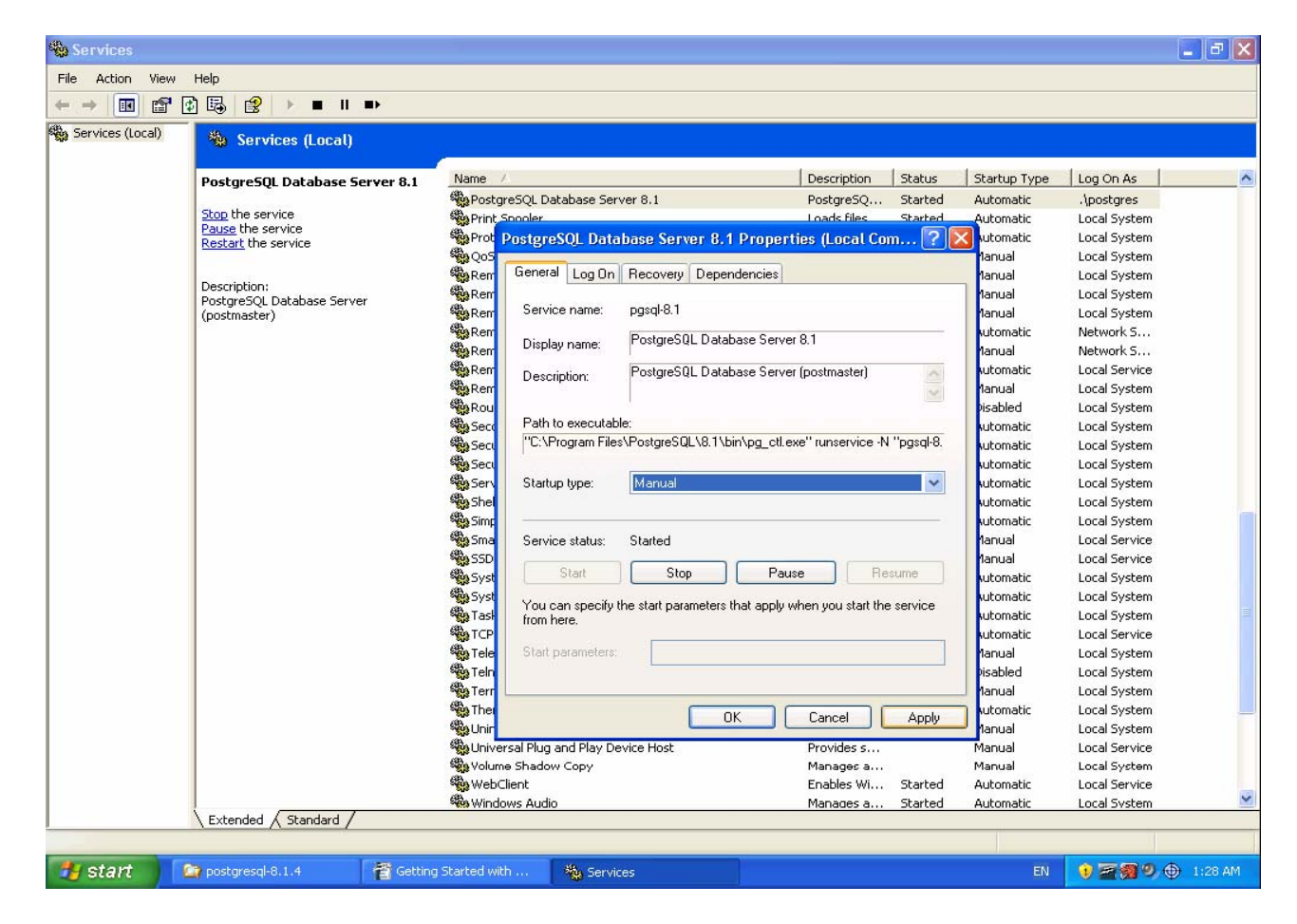

#### Launch PostGRESQL command prompt

 Run the PostgreSQL command prompt via Start -> All Programs PostgreSQL 8.1 -> Command Prompt. A Windows command prompt will appear.

2) psql is a command-line interface to PostgreSQL

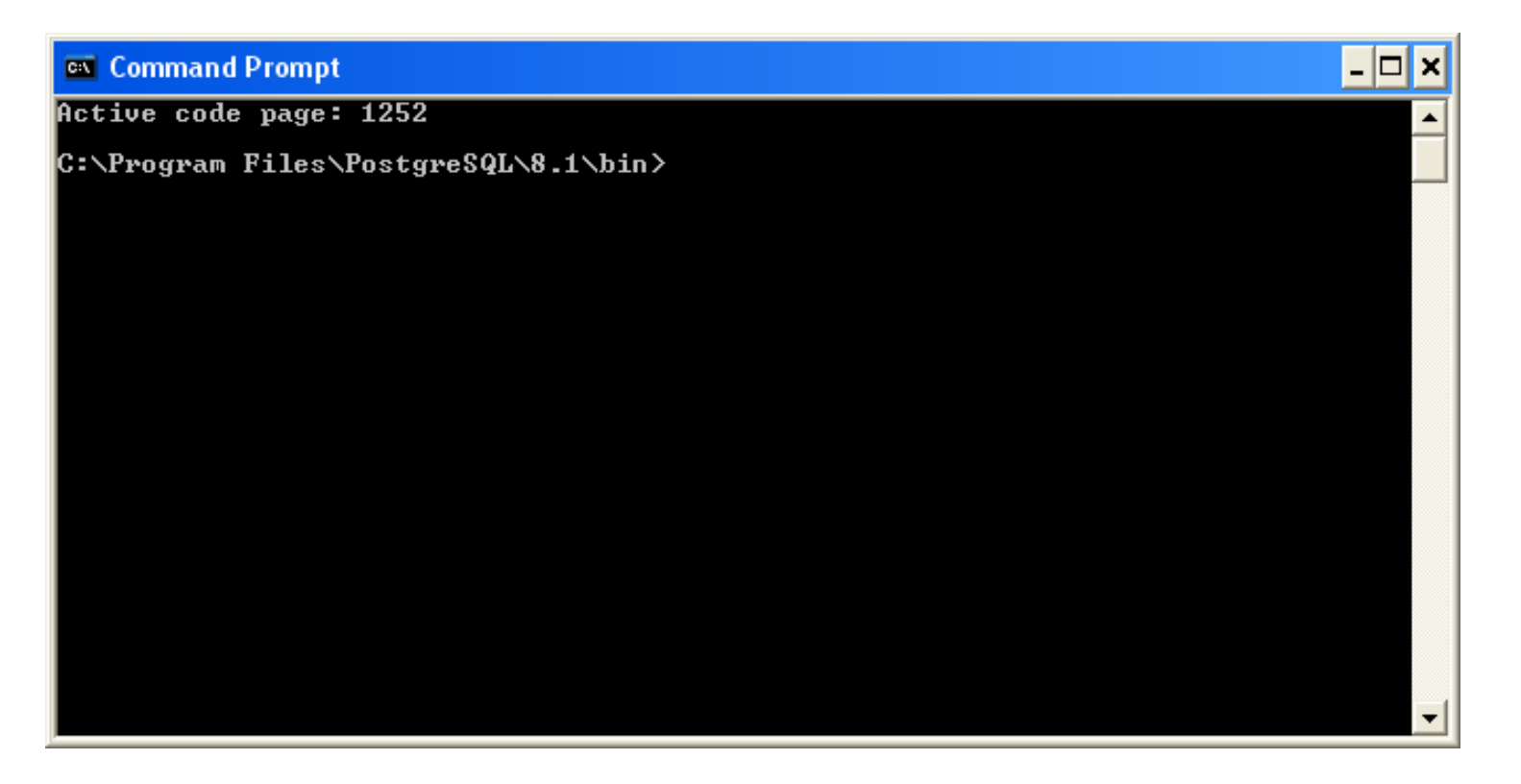

#### How to connect to a PostgreSQL Server?

- The postgres database account is a superuser by default.
- Steps:
  - 1. Launch POSTGRESQL command prompt
  - 2. Enter the following at the command prompt
    - C:\Program Files\PostgreSQL\8.1\bin>psql -U postgres -h localhost
  - 3. Provide superuser "postgres" password
  - U postgres indicates user name, -h localhost indicates server is on local host
  - PostGRESQL prompt will appear means that we are connected to the database named "postgres", the default database.
    - postgres=#

## Setting a Sample Database

## Setting up database

#### Four steps:

- 1. Create database owner
- 2. Create storage for default table space and tighten security (if required)
- 3. Create database
- 4. Create database objects

- Connect to default postgres database(Refer to slides 21, 22)
- **To create a role, Enter:** 
  - postgres=# CREATE ROLE <db\_owner> LOGIN
    PASSWORD `<sample\_pwd>';
- To verify creation of owner, Enter:
  postgres=# \du <db\_owner>

### Create the default tablespace

- Use c:\pgdata folder for storing default table space
- If you are running POSTGRESQL server in a multiuser environment, then you need to tighten the security for the C:\pgdata folder. For desktop environment this is not necessary.
- To create the "sample\_ts" tablespace, enter:
  - postgres=# CREATE TABLESPACE sample\_ts OWNER
     <db\_owner> LOCATION
    - 'c:/pgdata/sampledb/system';

# To verify table space creation, run postgres=# \db+ <sample\_db>

- To create the "sample\_db" database, enter:
  - postgres=# CREATE DATABASE <sample\_db> OWNER
     <db\_owner> TEMPLATE template0 TABLESPACE
     sample\_ts;
- To list list all installed databases, enter:
   postgres=# \1+

### Create Database objects

#### Steps involved

- 1.Connect to sample database and then enter
   postgres=# \c <sample\_db\_name>
- 2.Run the SQL DB scripts or queries to create/update database objects.

3. List database objects:

postgres=# \d+

#### **Finally**, enter:

postgres:=# Analyze

to update the statistics used by the PostgreSQL query planner to generate good execution plans for queries